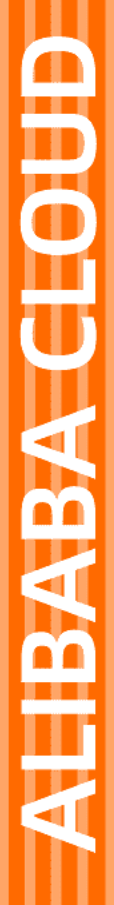

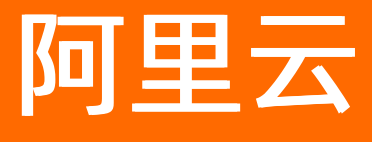

风险识别 快速入门

文档版本: 20220506

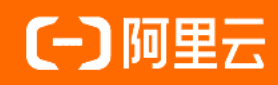

## 法律声明

阿里云提醒您在阅读或使用本文档之前仔细阅读、充分理解本法律声明各条款的内容。 如果您阅读或使用本文档,您的阅读或使用行为将被视为对本声明全部内容的认可。

- 您应当通过阿里云网站或阿里云提供的其他授权通道下载、获取本文档,且仅能用 于自身的合法合规的业务活动。本文档的内容视为阿里云的保密信息,您应当严格 遵守保密义务;未经阿里云事先书面同意,您不得向任何第三方披露本手册内容或 提供给任何第三方使用。
- 未经阿里云事先书面许可,任何单位、公司或个人不得擅自摘抄、翻译、复制本文 档内容的部分或全部,不得以任何方式或途径进行传播和宣传。
- 由于产品版本升级、调整或其他原因,本文档内容有可能变更。阿里云保留在没有 任何通知或者提示下对本文档的内容进行修改的权利,并在阿里云授权通道中不时 发布更新后的用户文档。您应当实时关注用户文档的版本变更并通过阿里云授权渠 道下载、获取最新版的用户文档。
- 4. 本文档仅作为用户使用阿里云产品及服务的参考性指引,阿里云以产品及服务的"现状"、"有缺陷"和"当前功能"的状态提供本文档。阿里云在现有技术的基础上尽最大努力提供相应的介绍及操作指引,但阿里云在此明确声明对本文档内容的准确性、完整性、适用性、可靠性等不作任何明示或暗示的保证。任何单位、公司或个人因为下载、使用或信赖本文档而发生任何差错或经济损失的,阿里云不承担任何法律责任。在任何情况下,阿里云均不对任何间接性、后果性、惩戒性、偶然性、特殊性或刑罚性的损害,包括用户使用或信赖本文档而遭受的利润损失,承担责任(即使阿里云已被告知该等损失的可能性)。
- 5. 阿里云网站上所有内容,包括但不限于著作、产品、图片、档案、资讯、资料、网站架构、网站画面的安排、网页设计,均由阿里云和/或其关联公司依法拥有其知识产权,包括但不限于商标权、专利权、著作权、商业秘密等。非经阿里云和/或其关联公司书面同意,任何人不得擅自使用、修改、复制、公开传播、改变、散布、发行或公开发表阿里云网站、产品程序或内容。此外,未经阿里云事先书面同意,任何人不得为了任何营销、广告、促销或其他目的使用、公布或复制阿里云的名称(包括但不限于单独为或以组合形式包含"阿里云"、"Aliyun"、"万网"等阿里云和/或其关联公司品牌,上述品牌的附属标志及图案或任何类似公司名称、商号、商标、产品或服务名称、域名、图案标示、标志、标识或通过特定描述使第三方能够识别阿里云和/或其关联公司)。
- 6. 如若发现本文档存在任何错误,请与阿里云取得直接联系。

# 通用约定

| 格式          | 说明                                     | 样例                                              |
|-------------|----------------------------------------|-------------------------------------------------|
| ⚠ 危险        | 该类警示信息将导致系统重大变更甚至故<br>障,或者导致人身伤害等结果。   | ⚠ 危险 重置操作将丢失用户配置数据。                             |
| ▲ 警告        | 该类警示信息可能会导致系统重大变更甚<br>至故障,或者导致人身伤害等结果。 | 警告<br>重启操作将导致业务中断,恢复业务<br>时间约十分钟。               |
| 〔〕 注意       | 用于警示信息、补充说明等,是用户必须<br>了解的内容。           | ▶ 注意<br>权重设置为0,该服务器不会再接受新<br>请求。                |
| ? 说明        | 用于补充说明、最佳实践、窍门等,不是<br>用户必须了解的内容。       | ⑦ 说明<br>您也可以通过按Ctrl+A选中全部文件。                    |
| >           | 多级菜单递进。                                | 单击设置> 网络> 设置网络类型。                               |
| 粗体          | 表示按键、菜单、页面名称等UI元素。                     | 在 <b>结果确认</b> 页面,单击 <b>确定</b> 。                 |
| Courier字体   | 命令或代码。                                 | 执行    cd /d C:/window    命令,进入<br>Windows系统文件夹。 |
| 斜体          | 表示参数、变量。                               | bae log listinstanceid                          |
| [] 或者 [alb] | 表示可选项,至多选择一个。                          | ipconfig [-all -t]                              |
| {} 或者 {alb} | 表示必选项,至多选择一个。                          | switch {act ive st and}                         |

# 目录

| 1.产品测试                | 05 |
|-----------------------|----|
| 2.产品调用                | 80 |
| 2.1. AccessKey ID方式调用 | 08 |
| 2.2. STS Token方式调用    | 09 |
| 3.高性能调用模式             | 13 |
| 4.事件历史开通及使用           | 15 |

## 1.产品测试

风险识别产品支持客户通过控制台功能、OpenAPI等多种形式完成服务测试,帮助客户便捷了解风控的识别 效果和自身的风险状态。

## 控制台自助测试

控制台自助测试可针对批量样本提供测试服务,帮助客户了解样本的风险浓度。例如,需要了解一场营销活动参与用户中的攻击者比例。

测试服务流程

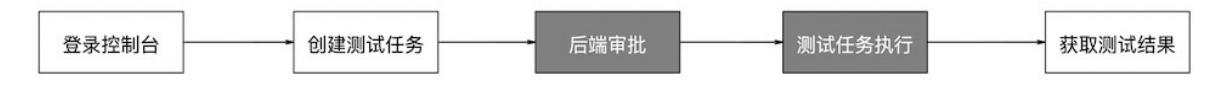

#### 测试步骤

- 首先需要确认您的阿里云账号已经完成过企业认证。
- 点击前往风险识别管理控制台 样本测试服务 创建测试。
- 按照页面提示上传测试样本、完善任务信息。

| 创建测试任务                |             |           |           |             |             |          |        |   |   |
|-----------------------|-------------|-----------|-----------|-------------|-------------|----------|--------|---|---|
| 任务名称                  | 测试任务演示      |           | 1. 测试任务命令 | <u>ع</u>    |             |          |        |   |   |
| 样本文件                  | 測试样本演示.xlsx | (8.56K) X | 2. 测试样本上作 | 专           |             |          |        |   |   |
| 服务选择                  | 注册风险识别-增强)  | ۶ v       | 3. 测试服务选持 | 译           |             |          |        |   |   |
| 参数映射关系                |             |           |           |             |             |          |        |   |   |
| 是否传入                  | 服务          | 多支持字段     |           | 字段说明        |             | 样本对应字段选择 |        |   |   |
|                       | res         | erved     |           | 保留字段        |             | 请选择      | ~      |   |   |
|                       | acc         | ountId    |           | 用户账号的唯一ID   |             | 请选择      |        |   |   |
|                       | ope         | erateTime |           | 用户操作时间      |             | 请选择      | ~      |   |   |
|                       | mo          | bile      |           | 用户手机号码      | 4. 测试参数映射选择 | mobile   | $\sim$ |   |   |
|                       | mo          | bileMd5   |           | 用户手机号码MD5加密 |             | 请选择      | ~      |   |   |
|                       | ip          |           |           | 用户操作IP      |             | 请选择      | ~      |   |   |
|                       | em          | ail       |           | 用户邮箱地址      |             | 请选择      | ~      |   |   |
|                       | ap          | lydate    |           | 回溯测试时间      |             | 请选择      | ~      | ( | 診 |
|                       | sce         | ne        |           | 场景名称        |             | 请选择      | $\sim$ |   |   |
| and the second second | - 200       | -         | B ->-     |             |             |          |        |   |   |

<sup>提交任务</sup> 重置 5.测试任务提交

- 等待风险识别工作人员审核测试任务,直至测试任务状态从"待审核"变为"运行中"。
- 测试任务完成后,任务状态将自动变为"已完成",届时您可以直接下载测试结果文件。

### OpenAPI测试

测试步骤:

1. 点击前往OpenAPI:

### 快速入门·产品测试

| ExecuteRequest                     | 示例代码 调试结果 数据模拟                                                   | SDK 使用文档 |
|------------------------------------|------------------------------------------------------------------|----------|
| ○ 只看必填参数 查看 API 文档 <sup>12</sup>   |                                                                  |          |
|                                    | 真实请求 URL                                                         | 「し」夏制    |
| Regionia<br>请选择                    | https://saf.cn-shanghai.aliyuncs.com/ 95 ms                      |          |
| * ServiceParameters                | ÷                                                                |          |
|                                    | 对当前API响应有疑问?点击查看 OpenAPI 使用诊断                                    |          |
| * Service 2<br>account_abuse_pro © | ■ (<br>"RequestId": "1D7B186E-60A1-45C6-A534-70CD7EB3B2CB", 3    | 自刻       |
| 调用历史 发起调用                          | "Message": "UK",<br>"Data": {<br>"score": 0<br>},<br>"Code": 200 |          |

#### 2.页面模块说明:

| 模块编号 | 模块内容              | 内容解释                                                             |
|------|-------------------|------------------------------------------------------------------|
| 1    | ServiceParameters | 请求服务所需要的业务参数,参数名、内容定义可以参考API文档<br>中的定义。例如: <mark>注册风险识别</mark> 。 |
| 2    | Service           | 测试的服务名称,Service由阿里云发布服务时颁布。具体值参<br>考 <mark>API服务指南</mark> 。      |
| 3    | 请求结果              | 本次请求系统返回的识别结果。一般包含RequestID、Message、<br>Data、Code。               |

## 测试支持

如对测试有任何问题,可以钉钉扫码加群,专人团队为您提供测试支持。

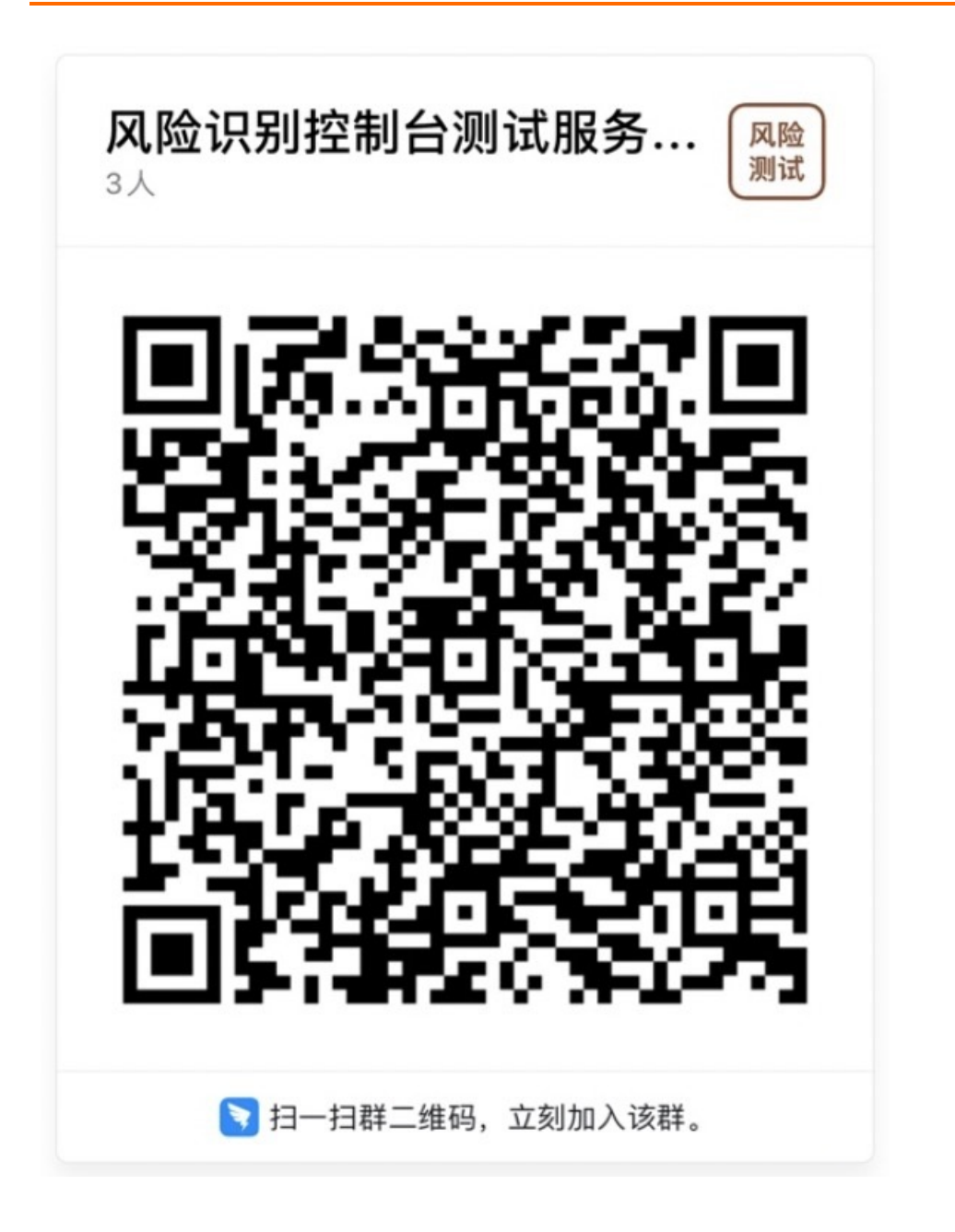

# 2.产品调用

本篇文档主要介绍风险识别产品的服务调用方式,目前已经支持通过AccessKeyID方式调用、以及通过STS Token方式调用。

- AccessKey ID方式调用
- STS Token方式调用

## 2.1. AccessKey ID方式调用

本文向您介绍如何通过AccessKey ID配置的方式实现风险识别产品的使用。

## AccessKey ID应用场景

AcceesKey ID、AccessKey Secret 是最常用的风险识别服务调用鉴权字段。一个典型的应用方式是:客户的 主账号A购买了风险识别流量包,通过创建子账号B、并赋权,实现基于子账号B的服务调用。

## AccessKey ID创建方式

以上述场景为例,首先需要客户登录已购买的A账号,创建子账号B、并对B进行赋权,以实现通过B的 AcceesKey ID和AccessKey Secret进行服务调用。

#### 1. 登录已购买的账号A。

#### 2. 创建用户

#### 在访问控制中,创建子账号。

| RAM 访问控制                 | RAM 访问控制 / 用户                                                             |                                                                          |                      |                |   |  |  |  |  |  |  |
|--------------------------|---------------------------------------------------------------------------|--------------------------------------------------------------------------|----------------------|----------------|---|--|--|--|--|--|--|
| 板览                       | 用户                                                                        |                                                                          |                      |                |   |  |  |  |  |  |  |
| 身份管理 へ                   | RAM 用户是一个身份实体,它通常代表您的组织中需要访问云资源的人员或应用程序。                                  |                                                                          |                      |                |   |  |  |  |  |  |  |
| 用户组                      | 通常的操作步骤如下:<br>1. 创建用户,并为用户设置登录密码(用户登录控制台场景)或创建 AccessKey(应用程序调用 API 场景) 。 | 通常約損作步程如下:<br>1. 创建用户,并为用户设置型录器码(用户型录控制台场景)或创建 AccessKey(应用程序调用 API 场景)。 |                      |                |   |  |  |  |  |  |  |
| 角色                       | 2. 添加用户到用户组(需要先创建用户组并充成时用户组的授权)。                                          |                                                                          |                      |                |   |  |  |  |  |  |  |
| 设置                       | 自腿用户 Q 输入量录名、显示名、用户 ID 或 AccessKey ID                                     |                                                                          |                      |                | 0 |  |  |  |  |  |  |
|                          | □ 用户登录名称/显示名称 备注                                                          | 最后登录时间 14                                                                | 创建时间 14              | 操作             |   |  |  |  |  |  |  |
| 授权                       | Sattest                                                                   | 2021年8月24日 13:59:19                                                      | 2020年12月29日 14:14:41 | 添加到用户组 添加权限 删除 |   |  |  |  |  |  |  |
| 权服策略<br>OAuth 应用管理 (公测中) |                                                                           | 2019年1月30日 17:20:31                                                      | 2018年7月16日 14:15:35  | 添加到用户组 添加权限 删除 |   |  |  |  |  |  |  |
| 多账号权限管理(云 SSO) 🖸         | □ 添加到用户组 添加权限                                                             |                                                                          |                      |                |   |  |  |  |  |  |  |

#### 3. 子账号赋权

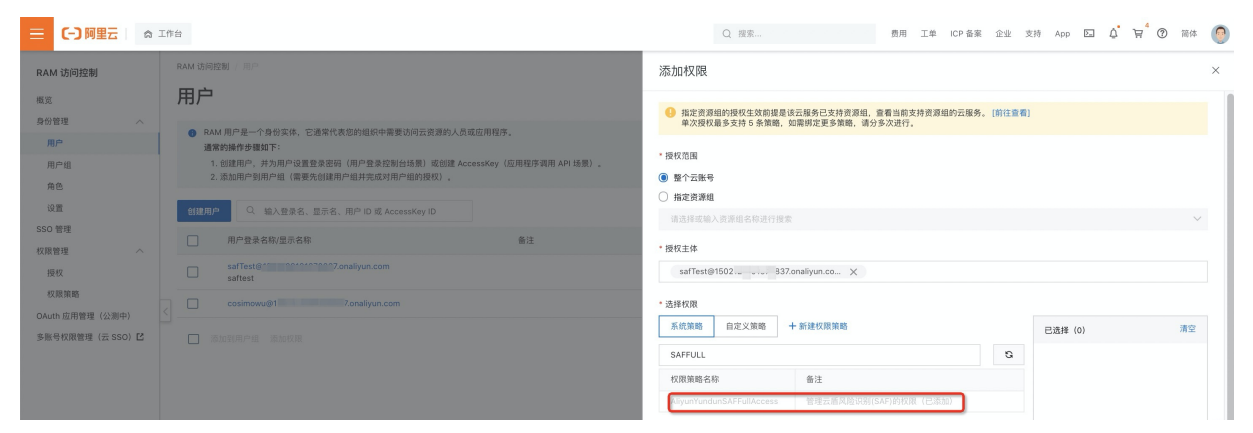

#### 4. 为子账号创建AccessKey

#### 风险识别

|                  | 工作台                                                                                                    |     |                    | Q 报索         |                     | 费用       | E单 ICP 备案 | 企业 | 友持 Ap         | p 🖸 | ¢. A | 4 | 简体 🌀 |
|------------------|----------------------------------------------------------------------------------------------------|-----|--------------------|--------------|---------------------|----------|-----------|----|---------------|-----|------|---|------|
| RAM 访问控制         | 显示名称 saftest<br>备注                                                                                                    |     |                    | 创建时间<br>手机号码 | 2020年12月29日         | 14:14:41 |           |    |               |     |      |   |      |
| 概览               | 邮相                                                                                                    |     |                    |              |                     |          |           |    |               |     |      |   |      |
| 身份管理 へ           |                                                                                                    |     |                    |              |                     |          |           |    |               |     |      |   |      |
| 用户               | 认证管理 加入的组 权限管理                                                                                                    |     |                    |              |                     |          |           |    |               |     |      |   |      |
| 用户组<br>角色        | 控制台登录管理 修改登录设置 清空登录设置                                                                                                    |     |                    |              |                     |          |           |    |               |     |      |   |      |
| 设置               | 控制台访问 已开启                                                                                                    |     |                    | 上次登录控制台时间    | 2021年8月24日 1:       | 3:59:19  |           |    |               |     |      |   |      |
| SSO 管理           | 必须开启多因素认证                                                                                                    |     |                    | 下次登录重置密码     |                     |          |           |    |               |     |      |   |      |
| 权限管理 へ           |                                                                                                    |     |                    |              |                     |          |           |    |               |     |      |   |      |
| 授权               | 盧拟 MFA U2F 安全密钥                                                                                                    |     |                    |              |                     |          |           |    |               |     |      |   |      |
| 权限策略             | 虚拟 MFA,是遵循 TOTP 标准算法产生 6 位数字验证码的应用程序。                                                                                                    |     |                    |              |                     |          |           |    |               |     |      |   |      |
| OAuth 应用管理(公测中)  | < 设备状态 未启用                                                                                                    |     |                    |              |                     |          |           |    |               |     |      |   |      |
| 多账号权限管理(云 SSO) 🖸 | 启用 虛拟 MFA                                                                                                    |     |                    |              |                     |          |           |    |               |     |      |   |      |
|                  | 用户 AccessKey                                                                                                    |     |                    |              |                     |          |           |    |               |     |      |   |      |
|                  | <ul> <li>当前账号只能绑定 2 个 AccessKey。</li> </ul>                                                                                                    |     |                    |              |                     |          |           |    |               |     |      |   |      |
|                  | 创建 AccessKey 開新                                                                                                    |     |                    |              |                     |          |           |    |               |     |      |   |      |
|                  | AccessKey ID                                                                                                    | 状态  | 最后使用时间 ②           |              | 创建时间                |          |           |    | 操作            |     |      |   |      |
|                  |                                                                                                    | 已启用 | -                  |              | 2021年8月24日 15:54:17 |          |           |    | 禁用   删        | 除   |      |   | 88   |
|                  | a description and the second second | 已启用 | 2021年9月8日 13:59:10 |              | 2020年12月29日 14:14:4 | 1        |           |    | <b>禁用   删</b> | 19  |      |   |      |
|                  |                                                                                                    |     |                    |              |                     |          |           |    |               |     |      |   |      |
|                  |                                                                                                    |     |                    |              |                     |          |           |    |               |     |      |   |      |

## ○ 注意

AccessKey ID和AccessKey Secret 是您在调用风险识别及其他云产品时的重要凭据,请务必妥善保管!

## 2.2. STS Token方式调用

本文向您介绍如何通过STS Token配置的方式实现风险识别产品的跨账号使用。

## STS Token应用场景

STS Token可以支持跨账号使用风险识别产品,一个典型的场景是:同一个客户的A账号购买了风险识别流 量包,而在正式使用时,其期望通过B账号发起请求,此时可以通过角色扮演调用。这样做的好处是满足了 跨账号调用的同时,保护了A账号的AK信息。

## STS Token配置方式

以上述场景为例,首先需要客户登录已购买的A账号,并对B账号进行权限配置,才能实现跨账号调用。

- 1. 登录已购买的账号A。
- 2. 新建角色

选择可信实体类型为阿里云账号,设置角色名称、并填写B账号为信任的云账号。

|                                              | 口作台                                                                                                    |                                                                                  | Q 搜索      | 费用 工单 ICP 备案 企业 支持 App 🖸 🗘 🙀                                                            | 2 🕐 🕅 🕸 📀                                                                |
|----------------------------------------------|----------------------------------------------------------------------------------------------------|----------------------------------------------------------------------------------|-----------|-----------------------------------------------------------------------------------------|--------------------------------------------------------------------------|
| RAM 访问控制                                     | RAM 访问控制 / 角色                                                                                                    |                                                                                  |           | 创建角色                                                                                    | ×                                                                        |
| 概览                                           | 角色                                                                                                    |                                                                                  |           | (マ) 洗掘炭型 (2) 配置角色 3                                                                     | 创建完成                                                                     |
| 会合管理 へ<br>用户<br>用户<br>成置<br>成置<br>記の管理<br>説取 | • 什么是 FAM 角色?<br>RAM 角色就是原他的经常的实体(例说:RAM用户,其个应用或有量正面药<br>也已至下字四一个名和A用户(可能是代表一个移动App 的能能需称);<br>• 其他主题中的的AM用户(值是对于正面放行操作);<br>• ECS 实现上显可的出用程序代值(值要对正面放行操作);<br>• 是出身合组织用程序代值(值要对正面放行操作);<br>• 企业却身合组织用(PP, TAUFT有色 550,<br>RAM 角色或是现起时有效应用的问题。(515 % PB),使我成为一种更安全的使<br>特别短期;<br>RAM 角色不同于传统的物料书式角色(其含义是研一组双图像),如果思想) | ) 进行限权的一种安全方法,相称不同应用场景,要做任的实体可<br>予心问权限的方法。<br>最很限权并式先色的功能,语参考 RAM 权限策略(Policy)。 | £有如下一些例子: | D.読録可確实体実型     阿麼云眼 6     * 角色高格     /* 角色高格     /* 注於英文学母、前字或 ^*, 学行款版小子等于 64 个     备注 |                                                                          |
| oXacsinan<br>OAuth 应用管理(公测中)                 | < < < > < < < < < < < < < < < < < < < <                                                                                                    |                                                                                  |           | * 选择信任的云账号                                                                              |                                                                          |
| 多账号权限管理(云 SSO) 🖸                             | 角色名称                                                                                                    | 备注                                                                               | <u>ئا</u> | ○ 当前云账号 (15021                                                                          |                                                                          |
|                                              | AliyunSaFLegArchiveRole<br>AliyunSarviceRoleForConfig<br>(國务关联角色)                                                                                                    | 风险识到(SAF)就认使用此角色来访问日志服务(Log)<br>Config的服务角色                                      | 20        | <ul> <li>其他云垂号         1         可以応気単行管理-安全设置 我取取号D         万略 不差約 空     </li> </ul>   |                                                                          |
|                                              | saf-user-test                                                                                                    |                                                                                  | 20        | 28 ****                                                                                 | (F)<br>(1)<br>(1)<br>(1)<br>(1)<br>(1)<br>(1)<br>(1)<br>(1)<br>(1)<br>(1 |
|                                              |                                                                                                    |                                                                                  |           | 上一步 完成 关闭                                                                               |                                                                          |

## 3. 为角色授权

在角色创建成功页面,点击为角色授权。添加权限值:AliyunYundunSAFFullAccess。

| ☰ (-) 阿里云 💧 म                                                                                                    | 作台                                                       |                                                              | Q 搜索                                                                                                    |                                                                                                    | 费用 工单                                  | ICP 备案         | 企业    | 支持 | App 🔄  | Ū, | ₽ 0 | 0 简件 | ± 🕐 |
|----------------------------------------------------------------------------------------------------|----------------------------------------------------------|--------------------------------------------------------------|----------------------------------------------------------------------------------------------------|----------------------------------------------------------------------------------------------------|----------------------------------------|----------------|-------|----|--------|----|-----|------|-----|
| RAM 访问控制                                                                                                    | RAM 访问控制 / 角色                                            | 添加权限                                                         |                                                                                                    |                                                                                                    |                                        |                |       |    |        |    |     | ×    |     |
| <ul> <li>紙支</li> <li>身份環境</li> <li>用户</li> <li>用户</li> <li>用户</li> <li>定面</li> <li>交面</li> <li>交面</li> <li>交面</li> <li>使取</li> <li>使取</li> <li>使取</li> <li>使用</li> </ul> | <ul> <li>中のののののののののののののののののののののののののののののののののののの</li></ul> | ) 遗行授权的一种配金方法,根据不用应当体<br>予切间权限的方法。<br>使用我科书式角色的口能,请参考 RAM K3 | <ul> <li>取工資産組的規模生気防護局:<br/>単次度収益多変化も多常用。5</li> <li>- 設仮范囲</li> <li>- 設仮范囲</li> <li>- 整合元時号</li> <li>- 指定直済通</li> <li>- 規模工作</li> <li>- 規模工作</li> <li>- 規模工作</li> <li>- AllyunSAFLogArchiveRole@erc</li> <li>- 送貨模類</li> </ul> | 12服务已支持贵彦组, 13<br>20累纳定更多策略, 请分<br>1<br>5<br>5<br>5<br>5<br>5<br>5<br>5<br>5<br>5<br>5<br>5<br>5<br>5<br>5<br>5<br>5<br>5<br>5 | 直看当前支持资源<br>多次进行。<br>onaliyunservice.c | B的云服务。<br>∞… × | [前往邀考 | 5) |        |    |     |      | ~   |
| OAuth 应用管理(公测中)<br>多账号权限管理(云 SSO)                                                                                                    | 角色名称                                                     | 备注                                                           | 系统策略 自定义策略                                                                                                    | + 新建权限策略                                                                                                    |                                        |                |       | E  | 选择 (0) |    |     | 清空   | 2   |
|                                                                                                    | AliyunSAFLogArchiveRole                                  | 风险识别(SAF)默认使用此角色来访问日;                                        | SAR                                                                                                    |                                                                                                    |                                        |                | G     |    |        |    |     |      |     |
|                                                                                                    | AliyunServiceRoleForConfig<br>(服务关联角色)                   | Config的服务角色                                                  | 权限策略名称                                                                                                    | 备注                                                                                                    |                                        |                |       |    |        |    |     |      |     |
|                                                                                                    | saf-user-test                                            |                                                              | AliyunYundunSAFFullAccess<br>AliyunYundunSAFReadOnly                                                                                                    | 管理云盾风险识别(S<br>只读访问云盾风险识                                                                                                    | AF)的权限<br>例(SAF)的权限                    |                |       |    |        |    |     |      |     |
|                                                                                                    |                                                          |                                                              | 请这样权限<br>前定: <b>取</b> 消                                                                                                    |                                                                                                    |                                        |                |       |    |        |    |     |      |     |

4. 获取角色ARN

点击角色名,进入角色详情展示页,复制右侧ARN信息。ARN信息在B账号调用时需要使用,请妥善保管。

|                                      | 工作台                     |                           |        | Q 报索             | 费用 工单 ICP 备案 企业 支持                    | App 🖾 🗘 👾 🕐 简体 📀 |
|--------------------------------------|-------------------------|---------------------------|--------|------------------|---------------------------------------|------------------|
| RAM 访问控制                             | RAM 访问控制 / 角色 / saf-use |                           |        |                  |                                       |                  |
| 概览                                   | ← saf-user-te           | st                        |        |                  |                                       |                  |
| 身份管理 へ                               |                         |                           |        |                  |                                       |                  |
| 用户                                   | 基本信息                    |                           |        |                  |                                       |                  |
| 用户组                                  | 0446628                 | of your last              |        | 01380+03         | 00310010010010000                     |                  |
| 角色                                   | AAM 用巴石                 | an-user-test<br>编辑        |        | ARN              | acs:ram::1502 role/saf-user-test @ 复制 |                  |
| 设置                                   | 最大会话时间 3                | 3600秒 編編                  |        |                  |                                       |                  |
| SSO 管理                               |                         |                           |        |                  |                                       |                  |
| 权限管理 へ                               | 权限管理 信任策略管理             | 理                         |        |                  |                                       |                  |
| 授权                                   |                         |                           |        |                  |                                       |                  |
| 权限策略                                 | 添加权限構确授权                |                           |        |                  |                                       | 0                |
| OAuth 应用管理(公测中)<br>多账号权限管理(云 SSO) II | 授权范围                    | 权限策略名称                    | 权限策略类型 | 备注               | 授权时间                                  | 操作               |
|                                      | 全部资源                    | AliyunYundunSAFFullAccess | 系统策略   | 管理云盾风险识别(SAF)的权限 | 2021年11月1日 11:11:23                   | 移除权限             |
|                                      |                         |                           |        |                  |                                       |                  |
|                                      |                         |                           |        |                  |                                       |                  |
|                                      |                         |                           |        |                  |                                       |                  |
|                                      |                         |                           |        |                  |                                       | 4                |
|                                      |                         |                           |        |                  |                                       | 88               |
|                                      |                         |                           |        |                  |                                       | -                |
|                                      |                         |                           |        |                  |                                       |                  |
|                                      |                         |                           |        |                  |                                       |                  |

至此,B账号已经可以通过主账号调用风险识别产品了。若需要授权B账号的子账号进行调用,则还需要开通 子账号的STS调用权限,授权策略为:AliyunSTSAssumeRoleAccess。

| ☰ (-) 阿里云   ☆:                                                                                              | 工作台                                                               |                                                                                                    |             | Q 提款 费用 工单 iCP 备案 企业 支持 App 区 🗘 🛱 🕐 筛体            | 0 |  |  |  |  |
|----------------------------------------------------------------------------------------------------|-------------------------------------------------------------------|----------------------------------------------------------------------------------------------------|-------------|---------------------------------------------------|---|--|--|--|--|
| RAM 访问控制                                                                                                    | RAM 访问控制 / 用户 / safTest(                                          |                                                                                                    |             | 添加权限 ×                                            |   |  |  |  |  |
| 戦変<br>身が管理 ヘ<br>用户<br>用户<br>加<br>次置<br>SSO 管理<br>反服 管理 ヘ<br>波取<br>の構築<br>CAurti 忍用管理 (公原中)<br>多紙号化素質種 (公原中) | ← safTest@15<br>用户基本信息 編編基本信息<br>型示名称 50<br>面注<br>回稿<br>↓征管理 加入的组 | 02 orallyun.com of the second second | naliyun.com |                                                   |   |  |  |  |  |
|                                                                                                    | 授权范围                                                              | 权限策略名称                                                                                                    | 权限策略类型 备    | AllyUnS I SASSUMEHOLEACCESS G<br>权限策略名称 备注        |   |  |  |  |  |
|                                                                                                    | 全部资源                                                              | AliyunLogFullAccess                                                                                                    | 系统策略 管      | AllyunSTSAssumeRoleAccess  调用STS服务AssumeRole接口的权限 |   |  |  |  |  |
|                                                                                                    | 全部资源                                                              | AliyunLogReadOnlyAccess                                                                                                    | 系统策略 只      | 请选择权限                                             |   |  |  |  |  |
|                                                                                                    | 全部资源                                                              | AliyunYundunSAFFullAccess                                                                                                    | 系统策略 管      |                                                   |   |  |  |  |  |
|                                                                                                    | 全部资源                                                              | AliyunYundunSAFReadOnlyAccess                                                                                                    | 系统策略 只      |                                                   |   |  |  |  |  |
|                                                                                                    |                                                                   |                                                                                                    |             |                                                   |   |  |  |  |  |
| Constant of the second                                                                                      |                                                                   |                                                                                                    |             | 德定 取别                                             |   |  |  |  |  |

STS Token调用代码Demo

1. 获取STS调用信息

```
public static AssumeRoleResponse.Credentials getSTSToken() throws Exception {
       String stsRegionId = "cn-shanghai";
       //使用B账号的子账号AK信息进行调用
       String safAccessId = "{account_B_sub_user_accessKey}";
       String safAccessSecret = "{account B sub user accessSecret}";
       IClientProfile profile = DefaultProfile.getProfile(stsRegionId, safAccessId, safAcc
essSecret);
       IAcsClient client = new DefaultAcsClient(profile);
       AssumeRoleRequest request = new AssumeRoleRequest();
       // 指定请求方法
       request.setMethod(com.aliyuncs.http.MethodType.POST);
       request.setAcceptFormat(FormatType.JSON);
       //获取方式详细见步骤1.3
       request.setRoleArn("{your role ARN}");
       //A账号的主账号ID
       request.setRoleSessionName("{account_A_main_user_id}");
       AssumeRoleResponse httpResponse = client.getAcsResponse(request);
       return httpResponse.getCredentials();
    }
```

## 2. 通过STS Token方式调用

```
AssumeRoleResponse.Credentials credentials = getSTSToken();
IClientProfile profile = DefaultProfile.getProfile("cn-shanghai", credentials.getAccessKeyI
d(), credentials.getAccessKeySecret(), credentials.getSecurityToken());
```

# 3.高性能调用模式

本文档主要面向对API访问耗时和性能有更高要求的用户。

## region配置

服务API公网地址,可根据服务器所在区域就近选择region,调用链路耗时更低。

针对阿里云上用户,可根据服务端所在区域选择内网地址。相较于公网调用,内网调用全链路耗时可大幅降低。

目前支持的区域以及相关配置如下所示:

| 区域  | regionId       | 公网endPoint                              | 内网endPoint                                  |
|-----|----------------|-----------------------------------------|---------------------------------------------|
| 深圳  | cn-shenz hen   | saf.cn-<br>shenzhen.aliyuncs.com        | saf-vpc.cn-<br>shenzhen.aliyuncs.com        |
| 上海  | cn-shanghai    | saf.cn-<br>shanghai.aliyuncs.com        | saf-vpc.cn-<br>shanghai.aliyuncs.com        |
| 杭州  | cn-hangzhou    | saf.cn-<br>hangzhou.aliyuncs.com        | saf-vpc.cn-<br>hangzhou.aliyuncs.com        |
| 张家口 | cn-zhangjiakou | saf.cn-<br>zhangjiakou.aliyuncs.co<br>m | saf-vpc.cn-<br>zhangjiakou.aliyuncs.co<br>m |
| 北京  | cn-beijing     | saf.cn-<br>beijing.aliyuncs.com         | saf-vpc.cn-<br>beijing.aliyuncs.com         |
| 德国  | eu-central-1   | saf.eu-central-<br>1.aliyuncs.com       | saf-vpc.eu-central-<br>1.aliyuncs.com       |

## 调用方式

用户可以通过官网SDK或者直接通过endPoint调用两种方式接入风险识别API。

## 1. 通过官网SDK接入

- 方法: DefaultProfile.addEndpoint( regionId, "saf", getDomain(false));
- 示例:以服务器部署在阿里云上海ECS上为例:
   DefaultProfile.addEndpoint("cn-shanghai", "saf", getDomain(true));

## ? 说明

Regionld建议根据服务器部署从上述表格中选择。如果是云上用户,getDomain请设置为true。

## 2. 直接通过EndPoint调用

• 示例:以服务器部署在阿里云上海ECS上为例:需设置接口地址为: https://saf-vpc.cn-shanghai.aliyuncs.com

### ↓ 注意

如果内网endPoint无法ping通,请确认部署环境是否支持VPC网络。

## 4.事件历史开通及使用

事件历史是面向开通场景风控增强版系列服务(注册风险识别-增强版,营销风险识别-增强版,登录风险识 别-增强版)用户的历史调用明细查询及分析功能。此功能支持单条件或者组合条件查询,查询条件包括: 事件时间、事件名称、账户ID、IP、Email、风险标签、分值等。此功能支持查看事件详情。

## 事件历史功能开通步骤

1、事件历史功能仅面向开通增强版系列(注册风险识别-增强版,营销风险识别-增强版,登录风险识别-增 强版)的用户,因此使用此功能的前提条件是购买了风险识别全品类抵扣包或者风险识别包年包月服务并且 使用了增强版系列服务,如需购买请点击购买。

| <b>C-D</b> 阿里云 |                                                                                                    |                                                                                   |                      |                 | 🛱 购物车 工单 备    | 案 简体中文 🔻        |              |
|----------------|----------------------------------------------------------------------------------------------------|-----------------------------------------------------------------------------------|----------------------|-----------------|---------------|-----------------|--------------|
| 风险识别-通用资源包     | <u>a</u>                                                                                                    |                                                                                   |                      |                 |               |                 |              |
| 商品类型           | 风险识别全品类抵扣包 风险识                                                                                                    | 别包年包月                                                                             |                      |                 |               |                 |              |
| 资源包类型          | <b>全品类抵扣资源包</b><br>支持风险识别的所有服务类型的抵扣,具体抵扣别                                                                                                    | 系数详见帮助文档                                                                          |                      |                 |               |                 |              |
| 流量包规格          | 100万次 1000万次                                                                                                    | 欠 3000万次                                                                          | 5000万次               |                 |               |                 |              |
| 购买数量<br>购买时长   | 1         +           1年            資源包购买成功局即射生效。資源包使用局剩余                                                                                     | 盘墨不支持退订                                                                           |                      |                 |               |                 | <b>〕</b><br> |
|                |                                                                                                    |                                                                                   |                      |                 |               |                 |              |
|                |                                                                                                    |                                                                                   |                      |                 |               |                 |              |
|                |                                                                                                    |                                                                                   |                      |                 |               |                 |              |
|                |                                                                                                    |                                                                                   |                      | 总配置费用 ¥8,000.00 | 0 ⑦ ①         | 购买              | 加入购物车        |
| <b>C-D</b> 阿里云 |                                                                                                    |                                                                                   |                      |                 | と 「見 购物车 工単 會 | <b>家 简体中文</b> 、 |              |
| 风险识别           |                                                                                                    |                                                                                   |                      |                 |               |                 |              |
| 商品类型           | 风险识别包年包月 风险识别全                                                                                                    | 品类抵扣包                                                                             |                      |                 |               |                 |              |
| 产品类型           | 反欺诈服务 反欺诈定制<br>决策引擎提供个性化场景事件管理,灵活策略配                                                                                                    | <b>服务</b><br>置运行,丰富的特征变量及监控等功能                                                    |                      |                 |               |                 |              |
| 规格             | 普惠版 进阶版                                                                                                    | 高级版                                                                               | 旗舰版                  |                 |               |                 |              |
|                | <ol> <li>交量中心场景化模型(普通版、增强版)免费</li> <li>交量中心原子风控模型免费使用,含异常行为;</li> <li>引擎平台事件数上限100个、策略数上限800个</li> <li>4. 默认QPS上限2000,为防止溢用,限制总使用;</li> </ol> | 使用,含注册风险模型、营销风险模型、登<br>分析模型、IP风险情报、业务风险情报;<br>、自定义名单数上限100个、API变量上限10<br>次数3亿次/月。 | ₹风险模型、设备风险模型;<br>0个; |                 |               |                 | 調物           |
| 购买数量           | - 1 +                                                                                                    |                                                                                   |                      |                 |               |                 | 0            |
| 有效时长           | 1个月 3个月 6个月                                                                                                    | 9个月 1年                                                                            |                      |                 |               |                 |              |

2、事件历史功能,基于阿里云日志服务(SLS)实现,首次使用需要授权风险识别系统(SAF)获取日志服 务(SLS)的使用权限。登录风险识别控制台点击去授权。

购买成功后即刻生效,超过有效时间的剩余调用量不支持退订

| 风险识别         事件历史           调用统计                                                                                                    |        |
|----------------------------------------------------------------------------------------------------|--------|
| 调用统计                                                                                                    |        |
| <ul> <li></li></ul>                                                                                                    | :      |
| 字段留理          專件發理          」 按照 中心          」 按照 中心          」 推断 夹油 室                                                                                                    |        |
| □ ○ 阿里云 Q 提索文档、控制台、API、解决方案和资 费用 工单 备案 企业 支持 App □ ▲ 〒 ⑦ 隔梯                                                                                                    | 0      |
| <ul> <li>         を激励回接れ         第律政策会校現、議範注 RAM 控制台角管環中设置、需要注意的是、错误的配置可能导致 CloudMonitor 无法获取到必要的权限。     </li> <li>         ● SAF 请求获取访问您云资源的权限。     </li> <li>         下方是系统创建的可供 SAF 使用的角色、模反底、SAF 擁有対您云资源相应的访问权限。     </li> <li>         Explosition Control Control Cont</li></ul> |        |
|                                                                                                    | II III |
|                                                                                                    |        |
| ♡ 注意                                                                                                    |        |

3、如果需要子账号使用此功能,还需要主账号在用户管理中给子账号授予日志服务访问权限 (AliyunLogReadOnlyAccess),点击给子账号授权进行授权。

| 三〇阿里云                                                                                                    |                                                                                                    | Q 搜索文档、控制台、API、解决方案和资                                                                                                    | 费用 工单 备案                            | 企业 支持 A                                                                                                    | vpp 🖸 🖞 🗮                                                          | ?                                                                                                    | ik 🧔                                                                                                    |   |
|----------------------------------------------------------------------------------------------------|----------------------------------------------------------------------------------------------------|----------------------------------------------------------------------------------------------------|-------------------------------------|----------------------------------------------------------------------------------------------------|--------------------------------------------------------------------|----------------------------------------------------------------------------------------------------|----------------------------------------------------------------------------------------------------|---|
| RAM 访问控制                                                                                                    | RAM 访问控制 / 用户                                                                                                    |                                                                                                    |                                     |                                                                                                    |                                                                    |                                                                                                    |                                                                                                    |   |
| 概览                                                                                                    | 用户                                                                                                    |                                                                                                    |                                     |                                                                                                    |                                                                    |                                                                                                    |                                                                                                    |   |
| 人员管理 へ                                                                                                    |                                                                                                    | 士词二次酒的 1 是她应用程序                                                                                                    |                                     |                                                                                                    |                                                                    |                                                                                                    |                                                                                                    |   |
| 用户组                                                                                                    | ● RAM 用户是一「好切买件, C超市14名309组织型需要,<br>通常的操作步骤如下:                                                                                                    | WIND DURBY VUSION HITLP .                                                                                                    |                                     |                                                                                                    |                                                                    |                                                                                                    |                                                                                                    |   |
| 用户                                                                                                    | <ol> <li>1. 创建用户,并为用户设置登录密码(用户登录控制台</li> <li>2. 添加用户到用户组(需要先创建用户组并完成对用户</li> </ol>                                                                                                    | 诊场景)或创建 AccessKey(应用程序调用 API 场景)。<br>P组的授权)。                                                                                                    |                                     |                                                                                                    |                                                                    |                                                                                                    |                                                                                                    |   |
| 设置                                                                                                    | 创建用户 输入登录名、用户 ID 或 AccessKey ID                                                                                                    | Q                                                                                                    |                                     |                                                                                                    |                                                                    |                                                                                                    | Ċ                                                                                                    |   |
| SSO 管理                                                                                                    | 用户登录名称/显示名称                                                                                                    | 备注                                                                                                    | 最后登录时间 11                           | 创建时                                                                                                    |                                                                    |                                                                                                    | 操作                                                                                                    |   |
| 权限管理 ^                                                                                                    |                                                                                                    | 2                                                                                                    | 2021年5月14日21:27:46                  | 2021年                                                                                                    | 添加到用户组                                                             | 添加权限                                                                                                 | 删除                                                                                                    |   |
| 授权                                                                                                    |                                                                                                    |                                                                                                    |                                     |                                                                                                    |                                                                    |                                                                                                    |                                                                                                    |   |
| 权限策略管理                                                                                                    |                                                                                                    | 2                                                                                                    | 2021年2月8日19:23:04                   | 20214                                                                                                    | 添加到用尸组                                                             | 添加权限                                                                                                 | 制际                                                                                                    |   |
| RAM 角色管理                                                                                                    |                                                                                                    |                                                                                                    |                                     | 2021年                                                                                                    | 添加到用户组                                                             | 添加权限                                                                                                 | 删除                                                                                                    |   |
| OAuth 应用管理(公测中)                                                                                                    |                                                                                                    |                                                                                                    |                                     |                                                                                                    |                                                                    |                                                                                                    |                                                                                                    |   |
|                                                                                                    |                                                                                                    |                                                                                                    |                                     |                                                                                                    |                                                                    |                                                                                                    | Ð                                                                                                    |   |
|                                                                                                    |                                                                                                    |                                                                                                    |                                     |                                                                                                    |                                                                    |                                                                                                    |                                                                                                    |   |
|                                                                                                    |                                                                                                    |                                                                                                    |                                     |                                                                                                    |                                                                    |                                                                                                    |                                                                                                    |   |
|                                                                                                    |                                                                                                    |                                                                                                    |                                     |                                                                                                    |                                                                    |                                                                                                    |                                                                                                    |   |
|                                                                                                    |                                                                                                    |                                                                                                    |                                     |                                                                                                    |                                                                    |                                                                                                    |                                                                                                    |   |
|                                                                                                    |                                                                                                    |                                                                                                    |                                     |                                                                                                    |                                                                    |                                                                                                    |                                                                                                    |   |
|                                                                                                    |                                                                                                    |                                                                                                    |                                     |                                                                                                    |                                                                    |                                                                                                    |                                                                                                    |   |
| _                                                                                                    |                                                                                                    |                                                                                                    |                                     |                                                                                                    |                                                                    |                                                                                                    |                                                                                                    |   |
| 三 (二) 阿里云                                                                                                    |                                                                                                    | Q、提素文档、控制台、API、解决方案和页                                                                                                    | 费用 工单 备案                            | 企业 支持 A                                                                                                    | vpp 🖸 🖞 🛱                                                          | ⑦ 简                                                                                                  | i#                                                                                                    | ) |
| C-) 阿里云<br>RAM 访问控制                                                                                                    | Ram 访问控制 / 用户                                                                                                    | Q 搜索文档、拉新台、API、解决方案和资<br>添加权限                                                                                                    | 费用 工单 备案                            | 企业 支持 A                                                                                                    | an D 🖞 🖾                                                           | ()<br>()<br>()<br>()<br>()<br>()<br>()<br>()<br>()<br>()<br>()<br>()<br>()<br>(                      | i¢ <table-cell></table-cell>                                                                                                    |   |
| こう阿里云 RAM 访问控制                                                                                                    | RAM 访问控制 / 用户<br>用户                                                                                                    | Q 搜索文档、控制台、API、制决方案和资<br>添加权限<br>● 指定资源指约授权生效前提是该石器务已支持资源组、黄<br>血火得权服务支持5.6 新路、约累地定理多籍路、遗分系)                                                                                                    | 费用 工单 音楽<br>看当前支持资源组的云服务。<br>次进行    | 企业 支持 A<br>[前住查看]                                                                                                    | म् <u>ते</u> छ वय                                                  | · ③ 简                                                                                                | ī¢                                                                                                    |   |
| Cつ 阿里云 RAM 访问控制 炎策                                                                                                    | RAM 访问控制 / 用户<br><b>用户</b><br>③ RAM 用户是一个身份实体,它通常代表您的组织中需                                                                                                    | Q 搜索文档、拉制台、API、新决方案和页           添加权限           通 指定资源组的授权生效前提是该云服务已支持资源组、查考<br>单次授权最多支持 6 索補商、如需师定更多策略,请分多2                                                                                                    | 费用 工单 备案<br>看当前支持资源组的云服务,<br>次进行。   | 企业 支持 A<br>[前往童看]                                                                                                    | स <sup>े</sup> प्रे य प्र                                          | i (?) iii                                                                                            | ō体                                                                                                    |   |
| C→ 阿里云 RAM 访问控制 感災 人员管理 ^                                                                                                    | RAM 访问控制 / 用户<br>用户                                                                                                    | Q 搜索文档、控制台、API、解决方案和资<br>添加权限<br>指定资源组织规权生效前提是该元程务已支持资源组、重专<br>单次模权最多支持 5 条准略、如果绑定更多策略、诱分多2<br>• 模权应用范围<br>● 整个实账号                                                                                                    | 费用 工单 备案<br>看当前支持资源组的云服务。<br>次进行。   | 企业 支持 A<br>[前往查看]                                                                                                    | <i>स</i> ्ट्रे छ क                                                 | ñ ()                                                                                                 | مَن<br>×                                                                                                    |   |
| この阿里云   RAM 访问控制   感流   人员管理   用    用                                                                                                    | RAM 访问控制 / 用户<br><b> 用户</b><br>● RAM 用户是一个身份实体,它透常代表您的组织中能<br>通常的操作步骤如下:<br>1. 创建用户,并为用户设置登录密码(用户登录控制<br>2. 添加用户到用户值(需要先创建用户值并完成对)                                                                                                    | <ul> <li>Q 搜索文档、拉制台、API、制决方案和资</li> <li>添加权限</li> <li>非定资源相约授权生效前提是该元服务已支持资源组、查考单次授权最多支持 6 条箱略、如需绑定更多策略、请分多对</li> <li>投权应用范围</li> <li>整个元账号</li> <li>指定资源组</li> </ul>                                                                                                    | 费用 工单 音楽<br>看当前支持资源组的云服务。<br>次进行。   | 企业 支持 A<br>[前往童看]                                                                                                    | ਜ ਂ ਪ੍ਰੇ 🖂 qu                                                      | '⑦ 篇                                                                                                 | ō体 (四)<br>×                                                                                                    |   |
| このでは、またまでは、またまtransitexとt い い い い い い い い い い い い い い い い い い い                                                                                                    | RAM 访问控制 / 用户<br><b> 用 户</b>                                                                                                    | <ul> <li>Q 搜索文档、拉制台、API、解决方案和页</li> <li>添加权限</li> <li>非定资源相的规权生效前提是检试服务已支持资源组、查考本况便权最多支持 5 条箱纸、如需绑定更多策略、请分多</li> <li>* 规权应用范围</li> <li>● 整个云账号</li> <li>) 指定资源组</li> <li>通常建</li> <li>通点择成本人质原组名称进行搜索</li> </ul>                                                                                                    | 费用 工单 备案<br>看当前支持资源组的云相务。<br>次进行。   | 企业 支持 A<br>[前往童看]                                                                                                    | ਜ ਂ ਪ੍ਰੇ 🖂 qq                                                      | ' ⑦ 篇                                                                                                | <sup>6体</sup> (2)<br>×                                                                                                    |   |
| このでは、またまでは、またま いは、またま い い い い い い い い い い い い い い い い い い                                                                                                    | RAM 访问控制 / 用户<br>用户<br>・<br>の RAM 用户是一个身份实体, 它透常代表您的组织中等<br>通常約線作接觸如下:<br>・<br>・<br>・<br>は肥用中, 計力用やは置素を恐時, (用户登录404<br>・<br>、<br>流知用予知用やは<br>電表を必要をあり、<br>用・<br>単一<br>、<br>和人登录を、用户 ID 或 AccessKey ID<br>、<br>和月を登みを終し気まであ                                                                                                    | <ul> <li>Q. 搜索文档、控制台、API、解决方案和页</li> <li>添加权限</li> <li>非定资源组的规处生效前提是该云服务已支持资源组、直载单次规规量支持6 余箱属、如扁桃定更多策略、请分支</li> <li>• 授权应用范围</li> <li>● 整个无账号</li> <li>● 指定资源组</li> <li>通常建筑算机</li> <li>通常建筑算机</li> <li>通道建成输入资源相名构进行搜索</li> <li>• 延迟检查法</li> </ul>                                                                                                    | 费用 工单 备案<br>看当前支持资源组的云服务,<br>次进行,   | 企业 支持 A<br>[前往查看]                                                                                                    | सं प्रै या प्रथ                                                    | * ⑦ 简                                                                                                | 54 C                                                                                                    |   |
| <ul> <li>         ・・・・・・・・・・・・・・・・・・・・・・・・・・・・・</li></ul>                                                                                                    | RAM 访问控制 / 用户<br>用户<br>・<br>・<br>の RAM 用户是一个身份实体, 吃透常代表您的组织中能<br>適応始操作考理如下:<br>・<br>・<br>・<br>・<br>・<br>・<br>・<br>・<br>・<br>・<br>・<br>・<br>・                                                                                                    | <ul> <li>Q. 搜索文档、控制台、API、解决方案和资</li> <li>添加权限</li> <li>● 指定资源组织良权生效前提是该云服务已支持资源组、重要<br/>单次废权最多支持 5 条准笔、如需绑定更多策略、请分多2</li> <li>• 投权应用范围</li> <li>● 整个云账号</li> <li>● 指定资源组</li> <li>通过标本输入资源组名称进行搜索</li> <li>• 建版坦土体</li> </ul>                                                                                                    | 费用 工单 备案<br>看当前支持武源组的云服务。<br>次进行。   | 企业 支持 A<br>[前往童看]                                                                                                    | स ें, 🖂 प्र                                                        | 前 <b>①</b>                                                                                           |                                                                                                    |   |
| <ul> <li>         ・・・・・・・・・・・・・・・・・・・・・・・・・・・・・</li></ul>                                                                                                    | RAM 訪问控制 / 用户<br><b> 田戸</b>                                                                                                    | <ul> <li>Q 搜索文档、拉制台、API、解决方案和资</li> <li>添加权限</li> <li>非定资源相的授权生文前提是该云服务已支持资源组、查集本次使权最多支持 5 条箱笔、如需绑定更多策略、请分支</li> <li>* 授权应用范围</li> <li>整个云账号</li> <li>指定资源组</li> <li>通过译成输入资源组名将进行搜索</li> <li>* 还愿世土体</li> <li>* 透辉虹璃</li> </ul>                                                                                                    | 费用 工单 备案<br>看当前支持资源组的云服务。<br>次进行。   | 企业 支持 A<br>[前往登看]                                                                                                    | 부 🇘 🖂 qq                                                           | · ⑦ 简                                                                                                | 5/4 C                                                                                                    |   |
| <ul> <li>         ・・・・・・・・・・・・・・・・・・・・・・・・・・・・・</li></ul>                                                                                                    | RAM 访问控制 / 用户<br><b> 中 中 中 中 中 中 中 中 中 中 中 中 中 中 中 中 中 中 </b>                                                                                                    | <ul> <li>Q. 提素文档、拉粉台、API、解决方案和页</li> <li>添加权权限</li> <li>非定资源组的授权生效前提是该云服务已支持资源组、含都定义使权意义持ち 条箱能、如需绑定更多策能、请分多2</li> <li>* 提权应用范围</li> <li>● 整个无路号</li> <li>● 推定常源组</li> <li>通信或能人质原组名构进行探索</li> <li>* 远振虹</li> <li>* 远振虹</li> <li>* 远择权限</li> <li>重定义策略</li> <li>+ 新建权限策略</li> </ul>                                                                                                    | 费用 工单 备案<br>看当前支持资源组的云服务,<br>次进行。   | 企业 支持 A<br>[前往查看]                                                                                                    | (1)<br>(1)<br>(1)<br>(1)<br>(1)<br>(1)<br>(1)<br>(1)<br>(1)<br>(1) | 2 ⑦ 前                                                                                                | ₩ <b>(</b> )<br>×                                                                                                    |   |
| このでは、またでは、またでは、またでは、またでは、またでは、またでは、またでは、また                                                                                                    | RAM 访问控制 / 用户         用户         ● RAM 用户是一个身份交统, 它透常代表您的组织中能         28的操作步骤如下:         ● 創建用中, 并为用中设重要激弱(用户重要杂物)         ● 創建用中, 并为用中设重要激弱(用户重要杂物)         ● 創建用中, 并为用中设重要激弱(用户重要杂物)         ● 創建用中, 并为用中设重要激弱(用户重要杂物)         ● 創生         ● 創生         ● 日本の物/島水 名称         ● 122         ● 122                                                                                                    | Q. 搜索文档、控制台、API、新决方案和页           添加权限           ④.指定资源组的段权生文前规是法云服务已支持资源4、盘考<br>单次授权量支持6 条准确、如需绑定更多策略、请分多2           ●.提行武师名           ●. 整个武师名           ●. 整个武师名           ●. 整个武师名           ●. 建立演奏组           通道導成論、自定义策略           ▲ 新建权限策略           ▲ 新建权限策略           ▲ 新規取用名称进行理索                                                                                                    | 费用 工单 音紊<br>看当前支持资源组的云服务。<br>次进行。   | 企业 支持 A<br>(前往重看)<br>日辺<br>Aliyu                                                                                       | ipp ID 오 등 등                                                       | · ⑦ 简<br>引<br>引<br>3 :                                                                               | 844 (C)<br>X<br>Y<br>Y<br>Y                                                                                                    |   |
| <ul> <li>         ・・・・・・・・・・・・・・・・・・・・・・・・・・・・・</li></ul>                                                                                                    | RAM 访问控制 / 用户<br><b> 田戸</b>                                                                                                    | Q. 搜索文档、控制台、API、解决方案和资           添加权限           ① 指定资源组织规权生效前提是该无服务已支持资源组、截载<br>单次模权超多支持 6 条 准笔、如需排定更多策略、请分多2           • 提权应用范围           ③ 整个云账号           ① 指定资源组           通道塔成本人资源组名特进行搜索           • 透塔权限           承贷源器         自定义策略           · 法建权限           承贷源         自定义策略           • 法提权限            · 通路包            · 法提权限            · 法提权限            · 通路            · 法提权限            · 公共取用            · 加速均率                                                                                                    | 费用 工单 备案<br>看当前支持资源组的云服务、<br>次进行。   | 企业 支持 A<br>(前往查看)                                                                                                    | upp 回 오 두 두<br>북북 (1)<br>LinLogReadOnlyAccess                      | · ① 前<br>第<br>3<br>3<br>3<br>3<br>3<br>3<br>3<br>3<br>3<br>3<br>3<br>3<br>3<br>3<br>3<br>3<br>3<br>3 | site in the second second seco |   |
| <ul> <li>         ・・・・・・・・・・・・・・・・・・・・・・・・・・・・・</li></ul>                                                                                                    | RAM 訪问控制 / 用户<br><b> </b>                                                                                                    | Q 搜索文档,控制台,API,解决方案和资           添加权限           ● 指定资源局的岗权生效前提是该完留务已支持资源组、截分           ● 指定资源局的岗权生效前提是该完留务已支持资源组、截分           • 提权应用范围           ● 整个云账号           ● 指定资源组           通常或能人资源组名得进行搜索           • 法婚年工生           ● 建立实策略           ● 指定义策略           ● 加速           ● 建築収定           ● 建築           ● 建立工作           ● 通知           ● 建築           ● 建築           ● 建築           ● 自定义策略           ● 加速           ● 建築           ● 加速           ● 加速                                                  | 费用 工单 备案<br>看当前支持改源组的云梯务。<br>次进行。   | 企业 支持 A<br>(前往豊看)<br>の<br>(前<br>(<br>)<br>(<br>)<br>(<br>)<br>(<br>)<br>(<br>)<br>(<br>)<br>(<br>)<br>(<br>)<br>(<br>) | upp 回 Q 등<br>kg (1)                                                | · ⑦ 简<br>引<br>3 · 二                                                                                  |                                                                                                    |   |
| <ul> <li>この何里云</li> <li>によう何里云</li> <li>によう何見の</li> <li>の、</li> <li>の、<!--</th--><th>RAM 訪问控制 / 用户</th><th>Q. 提素文档、拉制台、API、解决方案和页           添加权限           ① 指定资源组的授权生效前提是该五服务已支持资源组、量考<br/>型次限权量多过合 条准能、如需绑定更多策略、请分多2           • 提权应用范围           ④ 整个五账号           通信或编入资源组           通信或编入资源组           通信或编入资源组           通信或编入资源组           通信或编入资源组           通信或编集           通信或编集           * 提倡的生生           ● 超介面積           ● 加速度的生生           ● 加速度的生生           ● 加速度的生生           ● 加速度的生生           ● 加速度的生生           ● 加速度的生生           ● 加速度的           ● 加速度的</th><th>费用 工单 备案<br/>看当前支持资源组的云服务、<br/>次进行。</th><th>企业 支持 A<br/>[前住査看]</th><th>kpp 区 Q 등<br/>续译 (1)<br/>unLogReadOnlyAccess</th><th>· ⑦ 简<br/>了。<br/>:</th><th></th><th></th></li></ul> | RAM 訪问控制 / 用户                                                                                                    | Q. 提素文档、拉制台、API、解决方案和页           添加权限           ① 指定资源组的授权生效前提是该五服务已支持资源组、量考<br>型次限权量多过合 条准能、如需绑定更多策略、请分多2           • 提权应用范围           ④ 整个五账号           通信或编入资源组           通信或编入资源组           通信或编入资源组           通信或编入资源组           通信或编入资源组           通信或编集           通信或编集           * 提倡的生生           ● 超介面積           ● 加速度的生生           ● 加速度的生生           ● 加速度的生生           ● 加速度的生生           ● 加速度的生生           ● 加速度的生生           ● 加速度的           ● 加速度的 | 费用 工单 备案<br>看当前支持资源组的云服务、<br>次进行。   | 企业 支持 A<br>[前住査看]                                                                                                    | kpp 区 Q 등<br>续译 (1)<br>unLogReadOnlyAccess                         | · ⑦ 简<br>了。<br>:                                                                                     |                                                                                                    |   |
| この時間では、の時間では、の時間で                                                                                                    | RAM 訪问控制 / 用户<br>用户<br>・ RAM 用户是一个争纷实体, 它通常代表您的组织中都<br>二部的操作梦骚如下:<br>1. 创建用户, 并为用户设置登录服码 (用户登录数码<br>・ 通知用户到用户组 (需要先创建用户组并完成对)<br>・ 通知用户到用户组 (需要先创建用户组并完成对)<br>・ 用户登录名称/显示名称<br>・ ロー<br>・ ロー<br>・ ロー<br>・ ロー<br>・ ロー<br>・ ロー<br>・ ロー<br>・ ロー<br>・ ロー<br>・ ロー<br>・ ロー<br>・ ロー<br>・ ロー<br>・ ロー<br>・ ロー<br>・ ロー<br>・ ロー<br>・ ロー<br>・ ロー<br>・ ロー<br>・ ロー<br>・ ロー<br>・ ロー<br>・ ロー<br>・ ロー<br>・ オン用户<br>の目<br>・ 辺<br>の目<br>・ 回<br>の目<br>・ 回<br>の目<br>・ ご<br>の目<br>・ 回<br>の目<br>・ 回<br>の目<br>・ 回<br>の目<br>・ 回<br>の目<br>・ 回<br>の目<br>・ 回<br>の目<br>・ 回<br>の目<br>・ 回<br>の目<br>・ 回<br>の目<br>・ 回<br>の目<br>・ 回<br>の目<br>・ 回<br>の目<br>・ 回<br>の目<br>・ 回<br>の目<br>・ 回<br>の目<br>の目<br>・ 回<br>の目<br>・ 回<br>の目<br>・ 回<br>の目<br>・ 回<br>の目<br>・ 回<br>の目<br>・ 回<br>・ ロー<br>の<br>の<br>の<br>の<br>の<br>の<br>の<br>の<br>の<br>の<br>の<br>の<br>の | Q. 搜索文档、拉制台、API、新决方案和资           第加权限           ④.指定资源组份规模文生文前规是检己服务已支持资源4、负字<br>#次程权量支持6.条1篇、如需排定更多策略、请分岁           ●.提行发展多支持6.条1篇、如需排定更多策略、请分岁           ●.提行发展           ●.操行服务           ●.操行服务           ●.操行服务           ●.描述其短端           ●.操行服务           ●.描述           ●.操行服务           ●.操行服务           ●.描述           ●.操行服务           ●.操行服务           ●.操行服务           ●.操行服务           ●.操行服务           ●.操行服务           ●.操行服务           ●.操行服务           ●.操行服务           ●. 操行服务           ●.操作服务           ●.           ●.           ●.           ●.           ●.           ●.           ●.           ●.           ●.           ●.           ●.           ●.           ●.           ●.           ●.           ●.           ●.           ●.           ●.           ●.           ●.           ●.           ●.                                               | 费用 工单 备案<br>备当初支持资源组的云服务。<br>次进行。   | 企业 支持 A<br>(前往查看)                                                                                                    | ipp 区 오 가<br>밝 (1)                                                 | · ⑦ 前<br>月<br>日<br>日<br>日<br>日<br>日<br>日<br>日<br>日<br>日<br>日<br>日<br>日<br>日<br>日<br>日<br>日<br>日<br>日 |                                                                                                    |   |
| <ul> <li>         ・・・・・・・・・・・・・・・・・・・・・・・・・・・・・</li></ul>                                                                                                    | RAM 胡ሳ的 / 用户                                                                                                    | Q. 搜索文档、控制台、API、解决方案和资           添加权限           ④. 指定资源和创大规权生效前提是该无限务已支持资源组、截分学           少、投权应用范围           ④. 整个云账号           ④. 指定资源组           通道建成成人资源组名特进行搜索           • 透塔权限           承貨商業           直定义策略           ● 加工業           ● 加工業                                           | 费用 工单 密案<br>著当前支持资源组的云服务、<br>次进行、   | 企业 支持 A<br>(前往童看)                                                                                                    | hpp 回 Q 등 등<br>보译 (1)<br>unLogReadOnlyAccess                       | · ① 前<br>第<br>3 : : :                                                                                |                                                                                                    |   |
| C) 阿里云 RAM 访问控制 成近 成近 用户恒 可 可 <p< th=""><th>RAM 胡问控制 / 用户<br/>用户<br/>・ RAM 期户是一个身份实体, 它透常代表您的组织中都<br/>二次的编书参理如下:<br/></th><th>Q 搜索文档,控制台,API,解决方案和资           添加权限           ● 指定资源和信约规划生效前提是该元程务已支持资源组、截载<br/>学次模权最多支持 6 条准略、如果协定更多策略、请分多2           • 提权应用范围           ● 整个云账号           ● 指定资源组           通常可能增长进行搜索           • 达提切工生生           ● 加工生生           ● 加工生           ● 加工生           ● 加工生           ● 加工生           ● 加工生           ● 加工生           ● 加工生           ● 加工生           ● 加工生           ● 加工生           ● 加工生           ● 加工生           ● 加工生</th><th>费用 工单 &amp;来<br/>看当前支持救速组的云梯多、<br/>次进行、</th><th>企业 支持 A<br/>[前往豊葡]</th><th>upp 回 Q 下<br/>製作 (1)<br/>unLogReadOnlyAccess</th><th>· · · ⑦ 简<br/>万 · · · · · · · · · · · · · · · · · · ·</th><th></th><th></th></p<>                                                                                                    | RAM 胡问控制 / 用户<br>用户<br>・ RAM 期户是一个身份实体, 它透常代表您的组织中都<br>二次的编书参理如下:<br>                                                                                                    | Q 搜索文档,控制台,API,解决方案和资           添加权限           ● 指定资源和信约规划生效前提是该元程务已支持资源组、截载<br>学次模权最多支持 6 条准略、如果协定更多策略、请分多2           • 提权应用范围           ● 整个云账号           ● 指定资源组           通常可能增长进行搜索           • 达提切工生生           ● 加工生生           ● 加工生           ● 加工生           ● 加工生           ● 加工生           ● 加工生           ● 加工生           ● 加工生           ● 加工生           ● 加工生           ● 加工生           ● 加工生           ● 加工生           ● 加工生         | 费用 工单 &来<br>看当前支持救速组的云梯多、<br>次进行、   | 企业 支持 A<br>[前往豊葡]                                                                                                    | upp 回 Q 下<br>製作 (1)<br>unLogReadOnlyAccess                         | · · · ⑦ 简<br>万 · · · · · · · · · · · · · · · · · · ·                                                 |                                                                                                    |   |
| C) 阿里云 K (1) 阿里云 K (1) 阿里云 <pk (1)="" p="" 阿里云<=""> <pk (1)="" p="" 阿里云<=""> <pk (1)<="" td=""><td>RAM 訪问控制 / 用户</td><td>Q. 搜索文档, 拉勒台, API, 解决方案和页           添加权限           ● 指定资源组的授权生效前提是核五股多已支持资源组, 會考<br/>#文授权服务支持6 余浦翁, 如富師定更多策略, 请分岁           ● 投介元除号           ● 推定资源组           ● 建介乙除号           ● 建介乙除号           ● 建合石除号           ● 建合花成晶           ● 建合花成晶           ● 建合花、皮质相名特进行增索           • 边路位生体           ● 建筑板線           ● 建立業成額           ● 自定义策略           ● 加入口のgRe           仅度聚略名称         备注           AllyunLogReadOnlyAccess         只读访问日志服务(Log</td><td>费用 工单 音紊<br/>看当前支持武源组的云服务。<br/>"次进行"。</td><td>企业 支持 A<br/>(前住査者)</td><td>마마 도 슈 뉴<br/>화제 (1)<br/>unLogReadOnlyAccess</td><td>· ⑦ 简<br/>3 : :</td><td></td><td></td></pk></pk></pk></pk></pk></pk></pk></pk></pk></pk></pk></pk></pk></pk></pk></pk></pk></pk></pk></pk>                                                                                                    | RAM 訪问控制 / 用户                                                                                                    | Q. 搜索文档, 拉勒台, API, 解决方案和页           添加权限           ● 指定资源组的授权生效前提是核五股多已支持资源组, 會考<br>#文授权服务支持6 余浦翁, 如富師定更多策略, 请分岁           ● 投介元除号           ● 推定资源组           ● 建介乙除号           ● 建介乙除号           ● 建合石除号           ● 建合花成晶           ● 建合花成晶           ● 建合花、皮质相名特进行增索           • 边路位生体           ● 建筑板線           ● 建立業成額           ● 自定义策略           ● 加入口のgRe           仅度聚略名称         备注           AllyunLogReadOnlyAccess         只读访问日志服务(Log                                                                                                    | 费用 工单 音紊<br>看当前支持武源组的云服务。<br>"次进行"。 | 企业 支持 A<br>(前住査者)                                                                                                    | 마마 도 슈 뉴<br>화제 (1)<br>unLogReadOnlyAccess                          | · ⑦ 简<br>3 : :                                                                                       |                                                                                                    |   |

### ↓ 注意

- 1、此步骤需要主账号操作。
- 2、因开通及数据同步需要一定时间,请您等待1分钟后进入事件历史页面进行业务操作。

3、事件历史功能基于日志服务(SLS)的开通,开通时会检查本次开通的阿里云账户是否有欠费账单未缴,如有欠费则会开通失败。

## 事件历史功能介绍

针对于开通使用注册风险识别-增强版,营销风险识别-增强版,登录风险识别-增强版的客户可以使用事件历 史功能查询和分析历史调用日志明细。此模块提供基础搜索、高级搜索以及事件详情查看功能。

#### 1、基础搜索

基础搜索支持按事件时间、事件及业务入参字段(包括:账号ID、Email、IP等)进行搜索查询。业务入参字 段支持精准匹配或者以某字符串开头的模糊匹配。例如:如果您需要搜索 "42.120.75.235",您可以输入 "42.120.75.235"或 "42.120.75"。

| ☰ (-)阿里云                     |                                                                                                    |     |     |      |            |           |       | Q 把家文档, 纽8 | 1台、API、解决方案程序 费用 工學 會計 | 尾 企业 党刊 App      | E 0 H 0 H# 🧐   |
|------------------------------|----------------------------------------------------------------------------------------------------|-----|-----|------|------------|-----------|-------|------------|------------------------|------------------|----------------|
| 风险识别                         | 事件历史                                                                                                    |     |     |      |            |           |       |            |                        |                  |                |
| व्ययास्त                     | 2021-64-23 MG/7M 392K 2021-66-23 MG/7M 1 0 10 10:01 9 V 10 10:00 0 10:00 0 10: |     |     |      |            |           |       |            |                        |                  |                |
| 成入管理<br>▼ 室供及分析              | requestid                                                                                                    | 事件名 | 医母位 | 账户税称 | 手机号(MD5)   | IP        | email | 280        | 事件的问                   | 91               | 检查             |
| 事件仍定                         | DESCORCE-8FAC-4E26-ADD7-55                                                                                                    | 注册  |     |      |            | 117.136.3 |       |            | 2021年5月14日21:12:50     | 42.0 - 中风险       |                |
| 风险大盘及用户分析                    | DESCORCE-8FAC-4E26-ADD7-55                                                                                                    | 注册  |     |      |            | 117,136.3 |       |            | 2021年5月14日21:12:50     | 42.0 - 中风险       |                |
| <ul> <li>Allering</li> </ul> | 10838431-788E-41A8-838C-902                                                                                                    | 注册  |     |      | 1371       | 117,136.3 |       |            | 2021年5月14日21:12:49     | 42.0 - 中风险       | -              |
|                              | 10838431-788E-41A8-888C-902                                                                                                    | 注册  |     |      | 1371       | 117.136.3 |       |            | 2021年5月14日21:12:49     | 42.0 - 中风险       |                |
|                              | 89072061-8A80-4E3F-8F42-82E/                                                                                                    | 注册  |     |      | 1371       | 117.      |       |            | 2021年5月14日21:12:48     | 42.0 - 中风险       | 10 C           |
|                              | 89072061-8A80-4E3F-8F42-82E/                                                                                                    | 注册  |     |      | 1371       | 117.13    |       |            | 2021年5月14日21:12:48     | 42.0 - 中风险       | 10 C           |
|                              | DAF027FC-54A8-4507-AE70-A95                                                                                                    | 注册  |     |      | landara ku | 117.13    |       |            | 2021年5月14日21:12:31     | 42.0 - 中风险       | -              |
|                              | DAF027FC-54A8-4507-AE70-A95                                                                                                    | 2.0 |     |      | 1371       | 117.136   |       |            | 2021年5月14日21:12:31     | 42.0 - 中风险       |                |
|                              | 21442E9C-700C-4216-A99E-E4F1                                                                                                    | 2.0 |     |      | 1371       | 117.134   |       |            | 2021年5月14日21:12:29     | 42.0 - 中风险       |                |
|                              | 21442E9C-700C-4216-A99E-E4F1                                                                                                    | 注册  |     |      | 1371       | 117       |       |            | 2021年5月14日21:12:29     | 42.0 - 中风险       | 10 C           |
|                              |                                                                                                    |     |     |      |            |           |       |            | 每页显示:                  | 10   20   50 共有3 | 2% < 1 z 3 4 > |
|                              |                                                                                                    |     |     |      |            |           |       |            |                        |                  |                |
|                              |                                                                                                    |     |     |      |            |           |       |            |                        |                  |                |
|                              |                                                                                                    |     |     |      |            |           |       |            |                        |                  |                |
|                              |                                                                                                    |     |     |      |            |           |       |            |                        |                  |                |
|                              |                                                                                                    |     |     |      |            |           |       |            |                        |                  |                |
|                              |                                                                                                    |     |     |      |            |           |       |            |                        |                  |                |
|                              |                                                                                                    |     |     |      |            |           |       |            |                        |                  | 8              |
|                              |                                                                                                    |     |     |      |            |           |       |            |                        |                  |                |

#### 2、高级搜索

高级搜索支持用户灵活得运用各种搜索条件进行组合搜索。搜索条件包括:事件时间、IP、账号ID、Email、 事件名称、标签、分值等。业务入参字段支持精准匹配或者以某字符串开头的模糊匹配。例如:如果您需要 搜索"42.120.75.235",您可以输入"42.120.75.235"或"42.120.75"。高级搜索支持全文匹配,全文匹 配字符串将和本次事件的每个业务字段进行匹配,如果有任意一个字段满足即为满足。目前系统最多支持三 个全文搜索条件。全文搜索支持精准匹配或者以某字符开头的模糊匹配。

#### 快速入门·事件历史开通及使用

#### 风险识别

| ☰ )阿里                                 | Q 搜                                               | 素文档、控制台、API、解决方案和资 | 费用 工单 备案 企业 支持 App 🖸 🛕 📜 🕻                  | ? 简体 | 0 |
|---------------------------------------|---------------------------------------------------|--------------------|---------------------------------------------|------|---|
| 风险识别                                  | 事件历史                                              | 高级搜索               | 1.00                                        | e    | × |
| 调用统计                                  | 2021-05-25 00:00:00 今天 2021-05-25 16:21:16 💼 🔮 注册 | ~ 请选择时间            | 2021-05-25 00:00:00 2021-05-25 16:21:16     | 0    |   |
| 接入管理<br>▼ 查询及分析                       | requestid 事件名 账号D 账户昵称                            | 手机号( 搜索条件          | IP × 账户ID × requestId × Email × ✓<br>事件名称 × | 0    |   |
| 事件历史                                  |                                                   | IP                 | 42.120.75.235                               |      |   |
| 风险大盘及用户分                              |                                                   | 没有数 账户ID           | 0/50                                        |      |   |
| <ul> <li>决策引擎</li> <li>(3)</li> </ul> |                                                   | requestId          | 0/50                                        |      |   |
| · 123                                 |                                                   | Email              | 0/100                                       |      |   |
|                                       |                                                   | 事件名称               | 注册                                          |      |   |
|                                       |                                                   | 标签                 | IDC出口IP × 恶意爬虫IP × V                        | 0    |   |
|                                       |                                                   | 分值区间               | 65 - 85                                     |      |   |
|                                       |                                                   | 全文搜索1              | 0/30                                        | 0    |   |
|                                       |                                                   | 全文搜索2              | 0/30                                        |      |   |
|                                       |                                                   | 全文搜索3              | 0/30                                        |      |   |
|                                       |                                                   |                    |                                             |      |   |
|                                       |                                                   | 搜索                 | 重置取消                                        |      |   |

### 3、查看事件详情

在历史事件列表点击requestId可以查看事件详情,事件详情包括:风险决策信息、业务入参信息、设备信息。

### 快速入门·事件历史开通及使用

|                                       |                                       |                     |                  | Q 搜索文档、控制               | l台、API、解决方案和资         | 费)        | 用 工单 备案 企业 支持                          | App 🖭 🛕         | 日 ② 简体   | t 💽 2 |
|---------------------------------------|---------------------------------------|---------------------|------------------|-------------------------|-----------------------|-----------|----------------------------------------|-----------------|----------|-------|
| 风险识别                                  | 事件历史                                  |                     |                  |                         |                       |           |                                        |                 |          |       |
| 调用统计                                  | 2021-05-25 00:00:00 今天 2              | 2021-05-25 16:43:5  | 50 🛱 🕒           | 请选择事件 💙                 | 请选择条件 💙               |           | 0                                      | 搜索 高级援          | 索        |       |
| ▼ 音询及分析                               | requestId                             | 事件名                 | 账号ID             | 账户昵称                    | 手机号(MD5)              | IP        | 事件时间                                   | 分值              | 标签       | ΪĘ    |
| 事件历史风险大盘及用户分析                         | B61C951B-E0B3-45E0-BF08-<br>40:       | 注册                  | -                | *****                   | -                     | 117.136   | 2021年5月25日16:43:35                     | 78.0 - 中高风<br>险 |          |       |
| <ul> <li>▶ 決策引擎</li> <li>▶</li> </ul> | 0ED2E8C3-8D9C-430F-97A8-<br>Fi        | 注册                  | i94319a          | *****                   | 1761                  | 36.110    | 2021年5月25日16:41:01                     |                 |          |       |
|                                       | 16373 JFBB-8FF0-                      | 注册                  |                  | -                       | 176                   | 36.110    | 2021年5月25日16:34:49                     |                 | •        |       |
|                                       |                                       |                     |                  |                         |                       |           | 每页显示:                                  | 10   20   50    | 共有3条 < 1 |       |
|                                       |                                       |                     |                  |                         |                       |           |                                        |                 |          |       |
| _                                     |                                       |                     |                  |                         |                       |           |                                        |                 |          |       |
|                                       |                                       |                     |                  | Q 搜索文档、控制               | 台、API、解决方案和资          | 费用        | 用 工单 备案 企业 支持                          | App 🔄 🛕         | ₩ ⑦ 简体   |       |
| 风险识别                                  | 🔳 风险决策                                |                     |                  |                         |                       |           |                                        |                 |          |       |
| 调用统计                                  | requestId                             | : B61C951B-E0B3     | 3-45E            | 97C50 ⊭                 |                       |           | 40 50 60                               |                 |          | - 1   |
| 接入管理                                  | 事件名称                                  | :注册                 |                  |                         |                       |           | 30 分值 70                               |                 |          | - 1   |
| ▼ 資油及分析                               | 时间                                    | : 2021年5月25日1       | 6:43:35          |                         |                       |           | 10 90                                  |                 |          | - 1   |
| - <b>立</b> 构大方 5                      | score                                 | : 78.00             |                  |                         |                       |           | 0 78 100                               |                 |          | - 1   |
| 甲田历史                                  | tags                                  |                     |                  |                         |                       |           |                                        |                 |          | - 1   |
| 风险大量及用户"分析                            |                                       |                     |                  |                         |                       |           | 3.00 - 中高风险 - 建议讲行—完强度                 | 的动行             |          |       |
| ▶ 伏束51隊                               | ■ 业务数据                                |                     |                  |                         |                       |           | (例如短信验证+身份验证)                          |                 |          |       |
| ,                                     |                                       |                     | 41~              |                         |                       | ~~        | obileMd5 · -                           |                 |          |       |
|                                       | 987 ID                                | . 117126            | 4 22             | Email : pepd            | aler                  |           | wbwwws:-                               |                 |          | - 1   |
|                                       | ド                                     | . 117.130           |                  | Ernan . peng            |                       | R         | xx/wew.                                |                 |          | - 1   |
|                                       | · · · · · · · · · · · · · · · · · · · |                     |                  | 家码(Hash):-              |                       | 容易        | 品" 注意中:-                               |                 |          |       |
|                                       | 登录完成方式                                |                     |                  | ына(nash)               |                       | 보기        | ~~~~~~~~~~~~~~~~~~~~~~~~~~~~~~~~~~~~~~ |                 |          |       |
|                                       | LISERAGENT                            | : Mozilla/5.0 (Mac  | intosh: Intel Ma | ac OS X 10 12 6) AppleV | /ebKit/53736 (KHTMI   | like Gecl | ko) Chrome 19 64                       |                 |          |       |
|                                       | refer                                 | : https://www.alivi | un.com/          | appVersion : 3.0        |                       |           | 操作来源:H5                                |                 |          |       |
|                                       |                                       |                     |                  |                         |                       |           |                                        |                 |          |       |
|                                       | ■ 设备信息                                |                     |                  |                         |                       |           |                                        |                 |          |       |
|                                       |                                       | : PC                |                  | 操作来源:H5                 |                       | de        | viceToken : -                          |                 |          |       |
|                                       | uaToken                               | : 140#17fdWhMqz     | zzWZazo2XPH      | +EtsX2LrK2cotsithhkEo   | 5nf+tcj9lfFGJ6w+phVly | 4gbEHm    | Ag2HW7                                 |                 |          |       |
|                                       |                                       |                     |                  |                         |                       |           |                                        |                 |          |       |